## Jak dołączyć do grupy:

**1.** Aby utworzyć nowe konto, **wejdź na stronę główną** <u>Futurium</u> (https://ec.europa.eu/futurium/) **i kliknij** "Login" (na górze strony), a następnie "Register here" oraz "Create an account".

Utworzenie nowego konta jest szybkie i łatwe: wystarczy wpisać do formularza imię i nazwisko oraz prawidłowy adres e-mail. Po zarejestrowaniu się otrzymasz wiadomość mailową umożliwiającą ustanowienie hasła i zakończenie procesu tworzenia własnego konta.

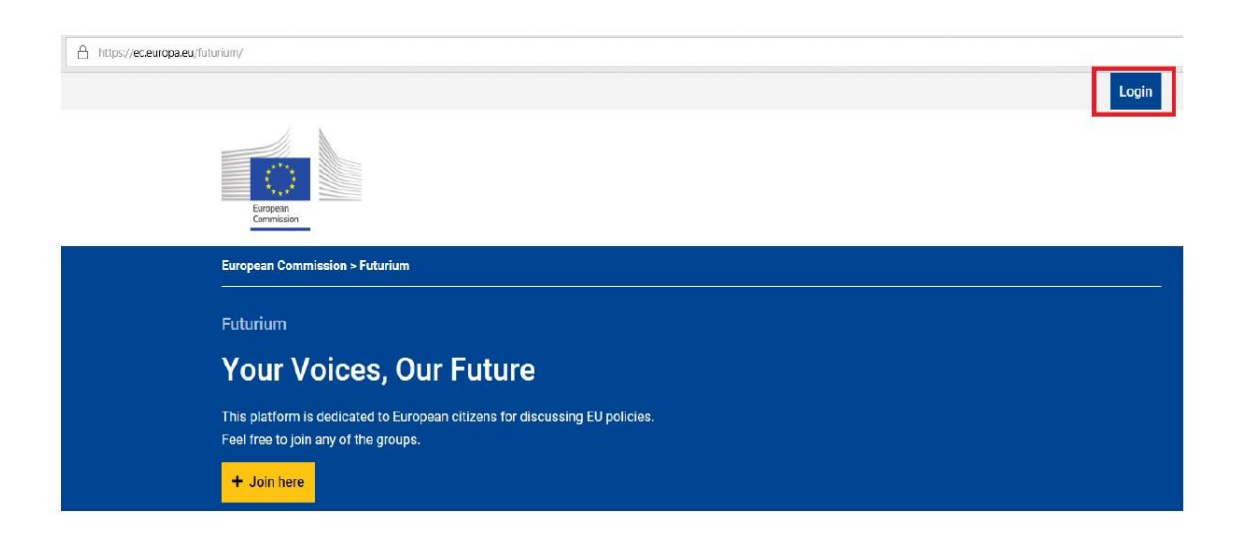

2. Po zalogowaniu się na swoje konto na stronie głównej <u>Futurium</u>, na dole strony zobaczysz listę grup – wybierz z niej Grupę o nazwie "European Media Literacy Events", wejdź na nią oraz kliknij przycisk "Join EU Media Literacy Events".

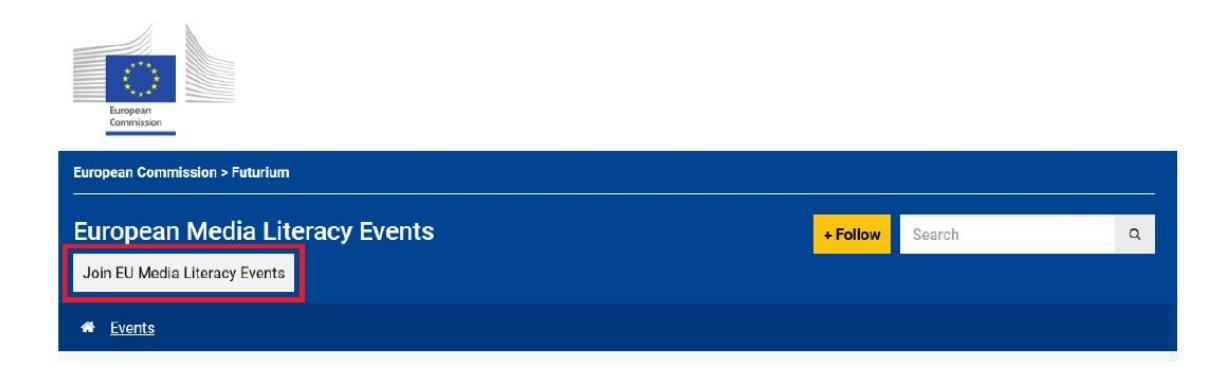

## 3. Kliknij żółty przycisk "Join".

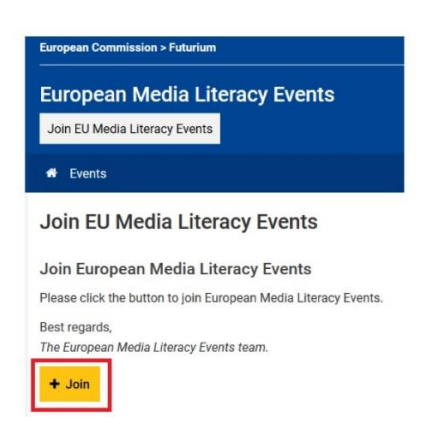

4. Aby potwierdzić rejestrację w Grupie, kliknij przycisk "Join".

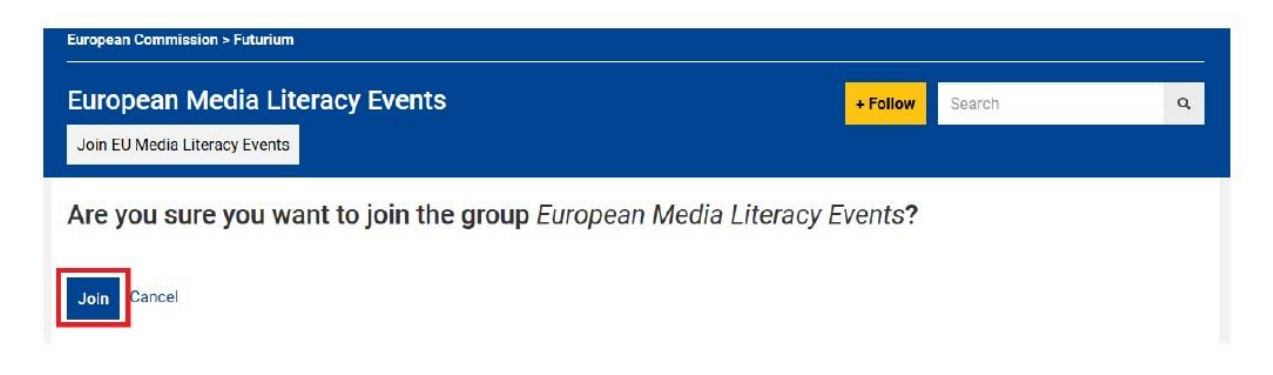

## Jak utworzyć nowe wydarzenie:

1. Zaczynając od strony głównej Grupy, kliknij "Events" w menu głównym.

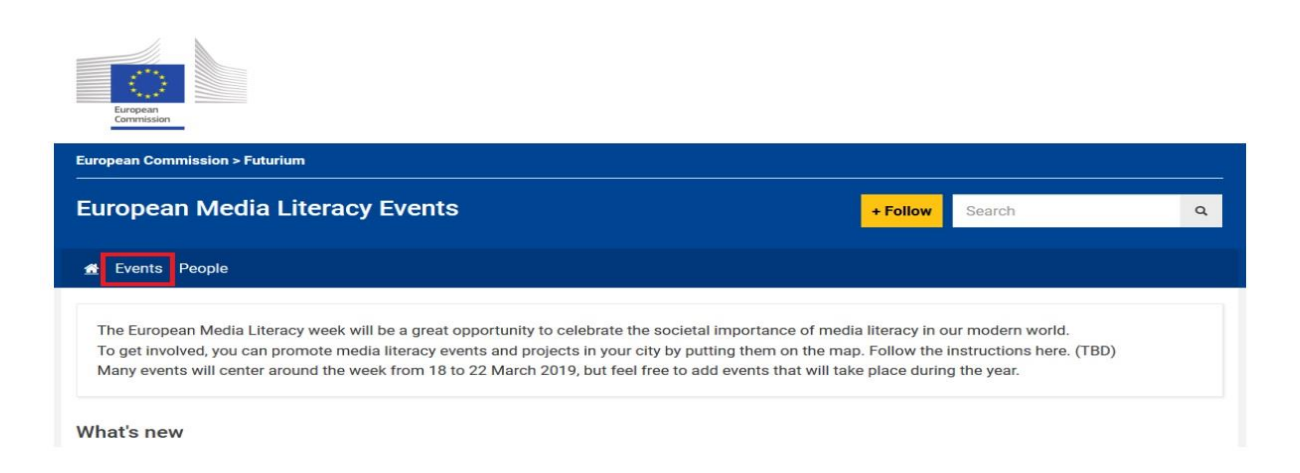

2. Kliknij przycisk "+ Create an Event" na prawym pasku bocznym.

| European<br>Commission         |                   |
|--------------------------------|-------------------|
| European Commission > Futurium |                   |
| European Media Literacy Events | +Follow Search Q  |
| # <u>Events</u> People         |                   |
| Events                         | + Create an Event |
|                                |                   |
| No upcoming events.            |                   |
|                                |                   |
|                                |                   |

- 3. Wypełnij formularz informacjami o swoim wydarzeniu, podając:
- Tytuł wydarzenia: nazwij swoje wydarzenie zgodnie z wzorem: "Nazwa kraju w języku angielskim" "Tytuł wydarzenia". Na przykład: "Poland konferencja dot. edukacji medialnej".
- w kategorii "Body" dodaj opis i ogólne informacje o wydarzeniu w formie tekstowej. Opis wydarzenia może być w języku angielskim lub każdym z oficjalnych języków UE, w tym oczywiście w języku polskim.
- Opcja "leading picture" pozwala przesłać identyfikację wizualną lub graficzną ilustrację wydarzenia (opcjonalnie).
- Data i godzina wydarzenia: Jeśli nie ma daty zakończenia lub nie jest istotna, można odznaczyć pole "Show End Date".
- Kraj: po wybraniu nowe pola będą wyświetlane w zależności od kraju, aby zdefiniować ich lokalizację.
- Pole "Register URL" może zawierać link do strony internetowej i umożliwia zdefiniowanie tytułu linku. Na przykład: "Zarejestruj się na to wydarzenie" może być tytułem, a "http://www..." może być adresem URL. Pamiętaj, że adres URL musi zaczynać się od "http://" lub "https://".
- 4. Aby zakończyć tworzenie wydarzenia, po wypełnieniu formularza naciśnij "Save" u dołu strony.

## Dziękujemy za wzięcie udziału w Europejskim Tygodniu Edukacji Medialnej!

Uwaga: Utworzone przez Ciebie wydarzenie nie pojawi się od razu na mapie, gdyż najpierw wymaga walidacji moderatora.